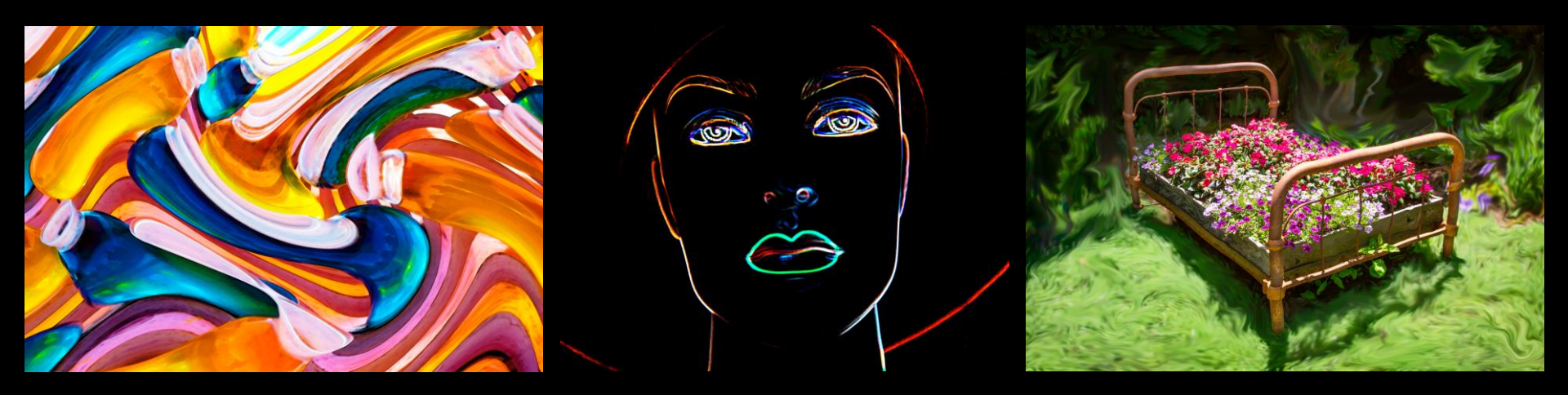

# Fun with Photoshop's Flexible Filters

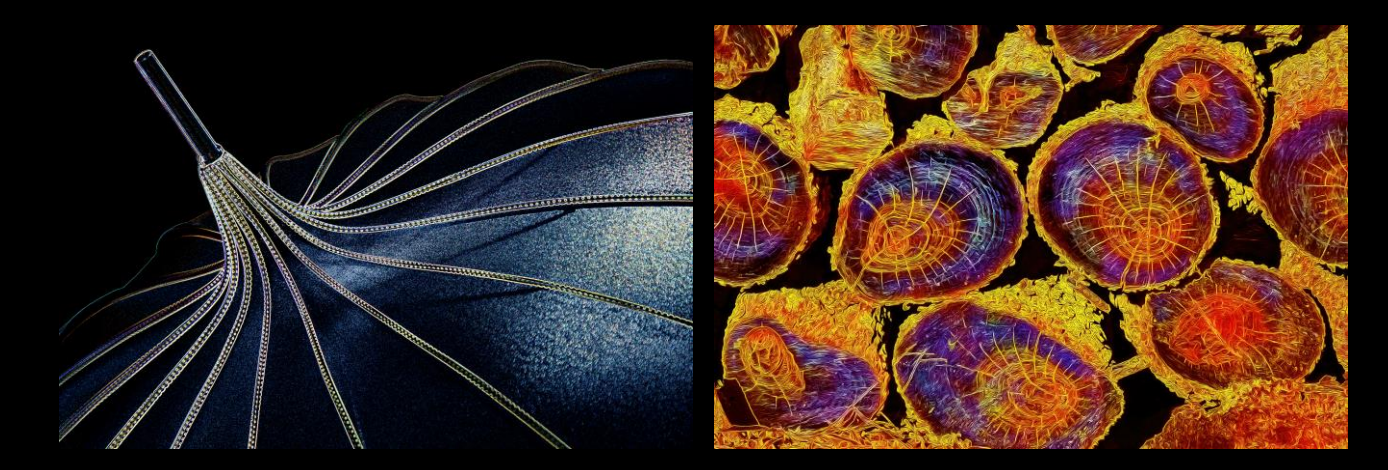

Gert van Ommering

Sierra Camera Club Program - 1 December 2022

## Topics

- Context
  - Why do this?
  - What I will focus on
- Overview of Filters and Menus
  - Focused on the more dramatic and radical ones
  - What are their options
  - What do they do
- Guidelines woven in
  - Suitable starting images, though it depends
  - Experiment with the filters and their adjustment sliders
  - Combine multiple filters plus Photoshop's other image adjustments
  - Play and try stuff to find your favorite filters and sweet spots
- Some examples and the tools I have used

#### Context

- Upsides of playing with complex filters
  - Creative use of filters and compositing can lead to unique images that are not likely to be duplicated
  - It's fun to experiment and explore while learning new skills
- Downsides
  - Results can be fairly radical and/or abstract
  - Unlikely to win awards but possible in creative categories, judge willing
  - Too often judges will say: "Where am I supposed to look?" "What is the subject?" "What is the story?" instead of going for the overall impression
- I will point out creative filters that mostly are beyond "one-click"
  - Anybody can do "one click"
  - I.e., you should experiment with the sliders and alternative modes and filters in various combinations
- To get interesting results
  - I'm identifying the filters with the most transformative results
  - Use various filters and settings in various combinations
  - Start with images that have strong color contrast and/or strong patterns, and are not overly complex
- Keep playing to get surprising and unique images

#### The Filter Menu Dropdown

**⊕**.

Q,

5

Ъ.

 $\boxtimes$ 

×.

**N** 

1

7

\*€\_

۵.

۵.

۶.

Τ. ₽.

Q

**•** •

 $\odot$ 

æ.

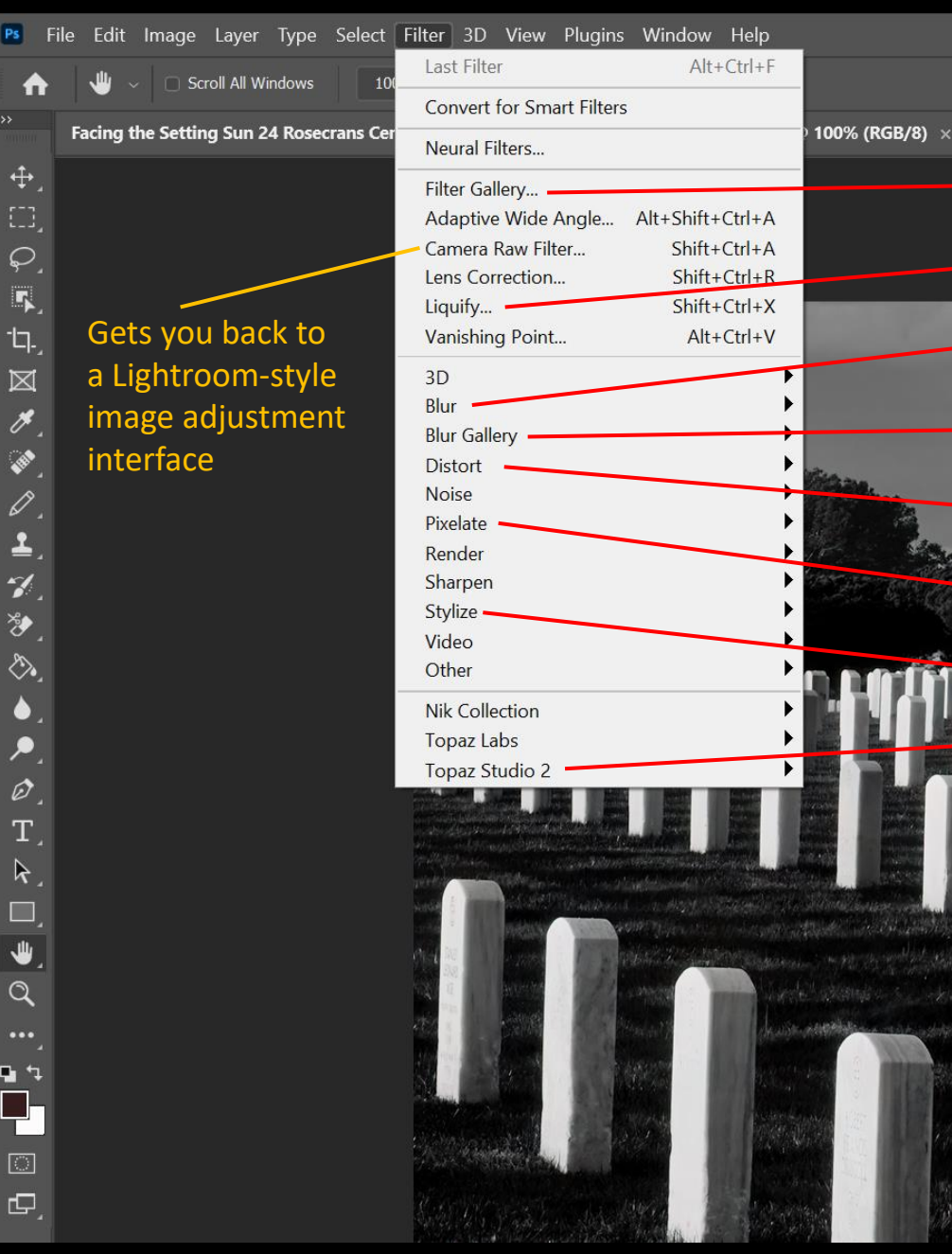

## Worthwhile filters for creative effects Various paint, graphic effects, textures Smear/distortion brush Radial, motion and smart blur Iris, path and spin blur Multiple fun effects - more later Crystallize Multiple fun effects – more later If you have it - a fair number of usable creative filters and "looks" • For those highlighted, the most fun, creative filters are indicated

 Those not highlighted have essentially no "creative" filter content

#### Filter Gallery – just a few are worthwhile

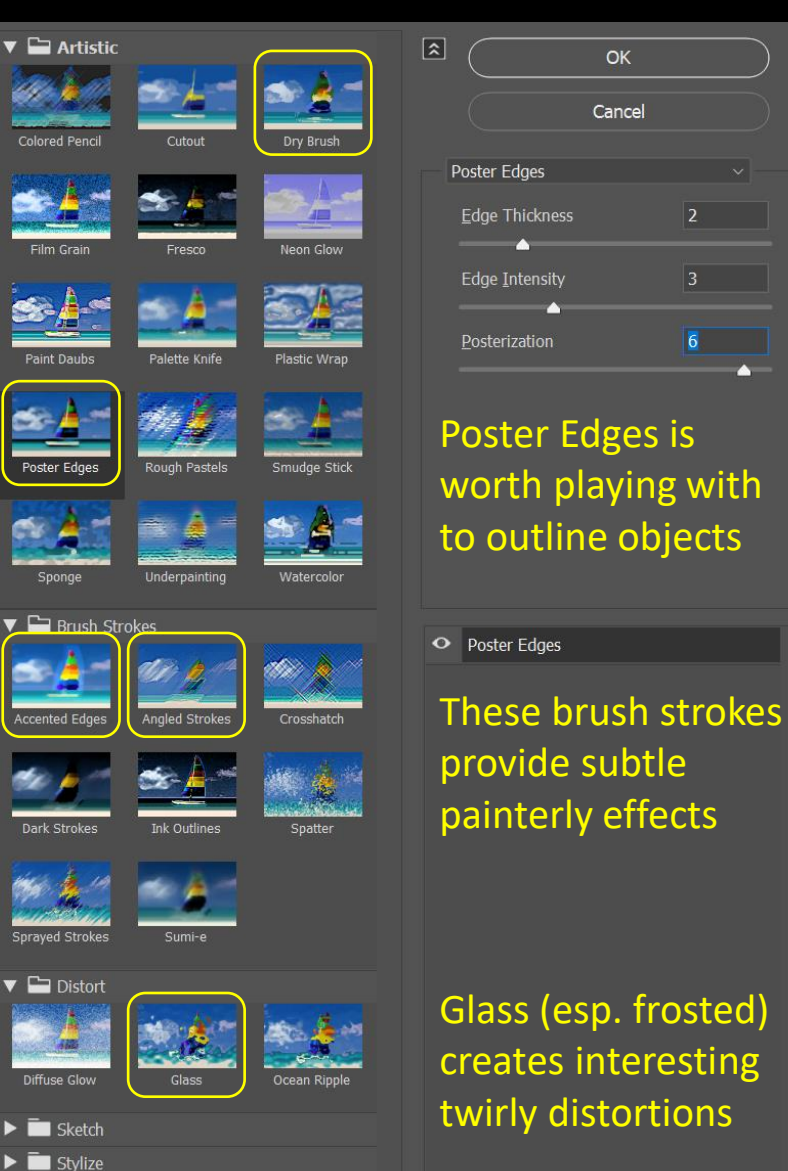

Texture

![](_page_4_Picture_2.jpeg)

![](_page_4_Picture_3.jpeg)

Texturizer can simulate a pretty good canvas or other surface

You definitely need to play with the sliders for each filter and get a feel for how they interact and affect the outcome – often the extremes give very poor results

## Liquefy

- Manual smear/distortion brush with a slew of settings
- For most purposes you only need to adjust Size and Pressure •
- The "Rate" slider lets you twirl, pinch or expand a part of the image
- "Pin Edges" keeps image edges from being dragged inward

![](_page_5_Figure_5.jpeg)

#### **Blur Filter Groups**

![](_page_6_Picture_1.jpeg)

- Motion Blur
  - Blur background behind an object to suggest speed

![](_page_6_Picture_4.jpeg)

- Radial Blur
  - Circular spin on part/all of the image
- Smart Blur
  - Smart but useless

![](_page_6_Picture_9.jpeg)

| Ps F       | ile Edit Image  | Layer       | Туре   | Select | Filter 30 | ) View        | Plugins     | Window     | Help     |             |     |  |
|------------|-----------------|-------------|--------|--------|-----------|---------------|-------------|------------|----------|-------------|-----|--|
| ♠          | 🤚 🗸 🗆 Sa        | oll All Wir | ndows  | 10     | Filter G  | allery        |             | Alt+       | Ctrl+F   |             |     |  |
|            | -               |             |        |        | Conve     | t for Sm      | art Filters |            |          |             |     |  |
|            | US Heat.psd @ 3 | 3.3% (RC    | 3B/8^) | ×      | Neural    | Filters       |             |            |          |             |     |  |
| ф,         |                 |             |        |        | Filter G  | allery        |             |            |          |             |     |  |
|            |                 |             |        |        | Adapti    | ve Wide       | Angle       | Alt+Shift+ | Ctrl+A   |             |     |  |
| Q.         |                 |             |        |        | Camer     | a Raw Filt    | ter         | Shift+     | Ctrl+A   |             |     |  |
| G          |                 |             |        |        | Lens C    | orrection     |             | Shift+     | Ctrl+R   |             |     |  |
| 17         |                 |             |        |        | Vanish    | <br>ina Point |             | Alt+       | Ctrl+V   |             |     |  |
| ч-,<br>М_  |                 |             |        |        | 3D        |               |             |            | •        |             |     |  |
|            |                 |             |        |        | Blur      |               |             |            | •        |             |     |  |
| Ø.,        |                 |             |        |        | Blur Ga   | llery         |             |            | Þ        | Field Blur  |     |  |
| (Internet  |                 |             |        |        | Distort   |               |             |            | Þ        | Iris Blur   | כ ב |  |
|            |                 |             |        |        | Noise     |               |             |            |          | Tilt-Shift. |     |  |
| £          |                 |             |        |        | Pixelate  | 9             |             |            |          | Path Blur   | -   |  |
| - <u>,</u> |                 |             |        |        | Sharpe    | n             |             |            |          | - Spin bidi |     |  |
| *          |                 |             |        |        | Stylize   |               |             |            | •        |             |     |  |
| Ø.         |                 |             |        |        | Video     |               |             |            | •        |             |     |  |
| ۵.         |                 |             |        |        | Other     |               |             |            | <u> </u> |             |     |  |
| ٤.         |                 |             |        |        | Nik Co    | llection      |             |            | •        |             |     |  |
| ,●         |                 |             |        |        | Topaz     | Labs          |             |            | •        |             |     |  |
| Ø          |                 |             |        |        | Topaz     | Studio 2      |             |            | •        |             |     |  |
| т́         |                 |             |        |        |           |               |             |            |          |             |     |  |
| т,         |                 |             |        |        |           |               |             |            |          |             |     |  |
| k,         |                 |             |        |        |           |               |             |            |          |             |     |  |
|            |                 |             |        |        |           |               |             |            |          |             |     |  |

- Iris Blur
  - Blur radially beyond a selected radius

![](_page_6_Picture_13.jpeg)

- Path Blur
  - Speed blur on part or all of the image
- Spin Blur
  - Circular or elliptical spin

![](_page_6_Picture_18.jpeg)

![](_page_6_Picture_19.jpeg)

#### Distort Filter Group - 1

• Options with adjustments only in degree

![](_page_7_Picture_2.jpeg)

#### Distort Filter Group - 2

• Options with more radical and multiple sliders

![](_page_8_Picture_2.jpeg)

#### Distort – Wave Filter

- The Wave filter has multiple sliders controlling distortion
  - Type —
  - Complexity \_
  - Periodicity
  - Magnitude
  - Scale/direction

| Ps          |          | Image   |         |         |        | Filter | 3D \              | /iew   | Plugins    | Window     | Help    |              |          |  |
|-------------|----------|---------|---------|---------|--------|--------|-------------------|--------|------------|------------|---------|--------------|----------|--|
| đ           | <b>.</b> |         |         | ode: N  | lormal | Cry    | stallize          |        |            | Alt        | +Ctrl+F | ximity Match | Samp     |  |
|             |          |         |         |         |        | Cor    | wert fo           | r Sma  | rt Filters |            |         |              |          |  |
|             | Olive W  | ood.psd | @ 66.7% | % (RGB) | /8) ×  | Neu    | iral Filte        | ers    |            |            |         |              |          |  |
| <b>÷</b> ,  |          |         |         |         |        | Filte  | er Galler         | ry     |            |            |         |              |          |  |
|             |          |         |         |         |        | Ada    | ptive V           | Vide / | Angle      | Alt+Shift+ | Ctrl+A  |              |          |  |
| Q           |          |         |         |         |        | Can    | nera Ra           | w Filt | er         | Shift+     | Ctrl+A  |              |          |  |
|             |          |         |         |         |        | Len    | s Corre           | ction. | -          | Shift+     | -Ctrl+R |              |          |  |
| ~~          |          |         |         |         |        | Liqu   | Jify<br>Tabia a I | Deline |            | Shift      | -Ctrl+X |              |          |  |
| Чŀ,         |          |         |         |         |        | var    | isning            | POINt. |            | Alt        | -Cui+v  |              |          |  |
| $\boxtimes$ |          |         |         |         |        | 3D     |                   |        |            |            |         |              |          |  |
| ø.          |          |         |         |         |        | Blur   | Gallen            | ,      |            |            | i       |              |          |  |
| (           |          |         |         |         |        | Dist   | tort              | ·      |            |            |         | Displace     |          |  |
|             |          |         |         |         |        | Noi    | se                |        |            |            | )       | Pinch        |          |  |
| •           |          |         |         |         |        | Pixe   | late              |        |            |            | )       | Polar Coo    | rdinates |  |
| <u></u>     |          |         |         |         |        | Ren    | der               |        |            |            |         | Ripple       |          |  |
| 1           |          |         |         |         |        | Sha    | rpen              |        |            |            |         | Shear        |          |  |
| ٠           |          |         |         |         |        | Vid    | 12e               |        |            |            | í       | Sprierize    |          |  |
| ۵.          |          |         |         |         |        | Oth    | er                |        |            |            | j       | Wave         |          |  |
| ۵           |          |         |         |         |        | Nik    | Collect           | ion    |            |            | ,       | ZigZag       | _        |  |
|             |          |         |         |         |        | Тор    | az Lab            | s      |            |            | )       |              |          |  |
| 2           |          |         |         |         |        | Тор    | az Stud           | dio 2  |            |            | )       | •            |          |  |
|             |          |         |         |         |        |        |                   |        |            |            |         |              |          |  |
| Т.          |          |         |         |         |        |        |                   |        |            |            |         |              |          |  |
|             |          |         |         |         |        |        |                   |        |            |            |         |              |          |  |

| Vave                  |                 |                  |   |                                                |              | × |
|-----------------------|-----------------|------------------|---|------------------------------------------------|--------------|---|
| Number of Generators: | Min.<br>10      | 5<br>Max.<br>120 |   | Type:<br>Sine<br>Triangle<br>Square            | OK<br>Cancel |   |
| Amplitude:            | Min.<br>5       | Max.<br>35       |   |                                                |              |   |
| Scale:                | Horiz.<br>100 % | Vert.<br>5 100   | % |                                                | Randomize    |   |
|                       |                 |                  |   | Undefined Area<br>Wrap Around<br>Repeat Edge I | s:<br>Pixels |   |

- Radically different results as you adjust the various functions in various combinations
- Everything from subtle to unrecognizable
- You will want to experiment with a range of adjustments to see what you like

#### Distort - Some Wave Filter Results

![](_page_10_Picture_1.jpeg)

#### Combinations - endless possibilities as you slowly go insane

![](_page_11_Picture_1.jpeg)

Polar Coordinates + Wave

![](_page_11_Picture_3.jpeg)

Twirl + Wave

![](_page_11_Picture_5.jpeg)

![](_page_11_Picture_6.jpeg)

Shear + Wave + Shear + Polar Coordinates

Shear + Wave

#### Pixelate Filter Group - Crystallize

- Crystallize filter is the only semi-interesting one here
- Can adjust crystal size
- May be worthwhile in isolated cases
- Probably will not win you any awards on its own

![](_page_12_Picture_5.jpeg)

![](_page_12_Picture_6.jpeg)

![](_page_12_Picture_7.jpeg)

![](_page_12_Picture_8.jpeg)

### Stylize Filter Group - 1

| Ps         | File | Edit    | Image      | Layer    | Туре        | Select         | Filter 3 | 3D View     | Plugins          | Window                      | Help   |          |                                                                                                    |         |                                                                                                    |                                                                                                    |
|------------|------|---------|------------|----------|-------------|----------------|----------|-------------|------------------|-----------------------------|--------|----------|----------------------------------------------------------------------------------------------------|---------|----------------------------------------------------------------------------------------------------|----------------------------------------------------------------------------------------------------|
|            |      |         |            |          | դ նար       | Feat           | Last F   | ilter       |                  | Alt+                        | Ctrl+F | ~        |                                                                                                    |         |                                                                                                    |                                                                                                    |
| -<br>>>    |      |         |            |          |             |                | Conv     | ert for Sm  | art Filters      |                             |        |          |                                                                                                    |         |                                                                                                    |                                                                                                    |
| WINTER     | Fa   | icing t | he Settir  | ng Sun 2 | 4 Rose      | rans Cei       | Neura    | al Filters  |                  |                             |        | ×        | 37 West Sacram                                                                                                    | ento.j  | pg @ 33.:                                                                                                    | 3% (RGB/                                                                                                    |
| <b>+</b>   |      |         |            |          |             |                | Filter   | Gallery     |                  |                             |        |          |                                                                                                    |         |                                                                                                    |                                                                                                    |
| $\bigcirc$ |      |         |            |          |             |                | Adap     | tive Wide   | Angle            | Alt+Shift+                  | Ctrl+A |          |                                                                                                    |         |                                                                                                    |                                                                                                    |
|            |      |         |            |          |             |                | Came     | era Raw Fil | ter              | Shift+                      | Ctrl+A |          |                                                                                                    |         |                                                                                                    |                                                                                                    |
| 5          |      |         |            |          |             |                | Lens     | Correction  |                  | Shift+                      | Ctrl+R |          |                                                                                                    |         |                                                                                                    |                                                                                                    |
| <b>F</b>   |      |         |            |          |             |                | Liquif   | y           |                  | Shift+                      | Ctrl+X |          |                                                                                                    |         |                                                                                                    |                                                                                                    |
| -17-       |      |         |            |          |             |                | Vanis    | hing Point  |                  | Alt+                        | Ctrl+V |          |                                                                                                    |         |                                                                                                    |                                                                                                    |
| াস         |      |         |            |          |             |                | 3D       |             |                  |                             | •      |          |                                                                                                    |         |                                                                                                    |                                                                                                    |
|            |      |         |            |          |             |                | Blur     |             |                  |                             | •      |          |                                                                                                    |         |                                                                                                    |                                                                                                    |
| arti       | ine  | z Ir    | nas        | 26       |             |                | Blur (   | Gallery     |                  |                             | •      |          |                                                                                                    |         |                                                                                                    |                                                                                                    |
|            | •    | •       |            |          |             |                | Disto    | rt          |                  |                             | •      |          |                                                                                                    |         |                                                                                                    |                                                                                                    |
|            |      |         |            |          |             |                | Noise    | 9           |                  |                             | •      |          |                                                                                                    |         |                                                                                                    |                                                                                                    |
|            |      |         |            |          |             |                | Pixela   | ite         |                  |                             | •      | •        |                                                                                                    |         |                                                                                                    |                                                                                                    |
|            |      |         |            |          |             |                | Rend     | er          |                  |                             | •      |          |                                                                                                    |         |                                                                                                    |                                                                                                    |
|            |      |         |            |          | Constant in | Ter.           | Sharp    | ben         |                  |                             | •      | ·        |                                                                                                    | -       |                                                                                                    |                                                                                                    |
|            |      |         |            |          |             |                | Styliz   | e           |                  |                             | Þ      |          | Diffuse                                                                                                    |         |                                                                                                    |                                                                                                    |
|            | -    |         | -          |          |             |                | Video    | )           |                  |                             |        | <b>_</b> | Emboss                                                                                                    |         |                                                                                                    |                                                                                                    |
|            | -    |         |            |          |             |                | Other    | ſ           |                  |                             | •      |          | Extrude                                                                                                    | -       |                                                                                                    |                                                                                                    |
| after the  |      | NO.5    | and the    |          | Ne of       | CAR I          | Nik C    | ollection   |                  |                             | •      | 1        | Find Edges                                                                                                    | -       |                                                                                                    |                                                                                                    |
|            |      |         | The sector | 1 Str    |             |                | Тора     | z Labs      |                  |                             |        | 1        |                                                                                                    |         | -                                                                                                    |                                                                                                    |
| n Part     | 16   | La a    | and a      | TEN      | e 11        | 1              | Topa     | z Studio 2  |                  |                             |        | •        | Solarize                                                                                                    | CR. CLI |                                                                                                    |                                                                                                    |
| 1          |      |         |            |          |             |                |          |             | -                |                             |        |          | Trace Contour                                                                                                    |         | Concession in the local division in the local division in the loca |                                                                                                    |
|            |      |         |            |          |             |                |          |             | -                | In Cold State of Cold State |        |          | Wind                                                                                                    |         |                                                                                                    | _                                                                                                    |
| M          |      |         |            |          |             | Contraction of |          |             | A DESCRIPTION OF | and the second              |        | -        | Wind                                                                                                    | -       | -                                                                                                    |                                                                                                    |
|            |      |         |            |          |             |                |          |             |                  |                             |        | -        | and the second second se |         |                                                                                                    | and the second second se |

![](_page_13_Picture_2.jpeg)

 Extrude gives a sort of exploding effect with control of the shape, size and depth of the cells interesting if you don't overdo it

![](_page_13_Picture_4.jpeg)

- Find Edges can provide an interesting starting point for further treatments, especially when inverted via the Image / Adjustments / Invert menu function

#### Stylize Filter Group - 2

![](_page_14_Figure_1.jpeg)

• Solarize seems useless, but from there you can get otherworldly looks by playing with hue, saturation, contrast and brightness

## Oil Paint results with the settings on the previous page

![](_page_15_Picture_1.jpeg)

A few examples that I have had some recognition and success with in competitions and shows

![](_page_17_Picture_0.jpeg)

- Major color and contrast enhancement
- Find Edges, detail cleanup
- Color replacement
- Crop and clean
- Major color and contrast enhancement
- Crop to a color consistent scenario
- Enhance contrast and color, cleanup
- Twirl filters, minor liquefy, light poster edges
- Additional color enhancement
- Crop and contrast
- Invert color, hue and saturation changes
- Additional contrast
- Oil Paint filter for a fine twirly appearance
- Topaz DeNoise low-light sharpening
- Clone out lash and other details
- Increase contrast, vibrance and saturation
- Glowing Edges filter, crop
- Clean and clone out all distracting features
- Further enhance contrast and brightness
- Clone out and clean up distracting features, crop
- Modify background color
- Apply extrusion filter, pyramidal, small cell, large depth

![](_page_18_Picture_0.jpeg)

![](_page_18_Picture_1.jpeg)

![](_page_18_Picture_2.jpeg)

![](_page_18_Picture_3.jpeg)

![](_page_18_Picture_4.jpeg)

![](_page_18_Picture_5.jpeg)

- Started with a simple image
- Clean up to make it yet simpler
- Apply low-level wave effect
- Find Edges and invert
- Maximize contrast twice
- Bias color toward blue
- Extensive cleanup by cloning and healing
- Add further contrast
- Apply liquefy to background at different pressures, stroke lengths and directions to make a swirly, dreamy background
- Light liquefy on bed frame while leaving flowers largely untouched
- A relatively simple image with complementary colors
- Clean up potentially distracting detail, crop
- Increase vibrance and contrast, tweak hue
- Apply mid-level wave effects
- A fairly simple image with a repeating pattern
- Increase contrast
- Apply maximum wave effects with many generators and small amplitudes